Οδηγίες χρήσης εφαρμογής μητρώου ασθενών με Χρόνια Μυελογενή Λευχαιμία (Χ,Μ,Λ) Επιτροπή

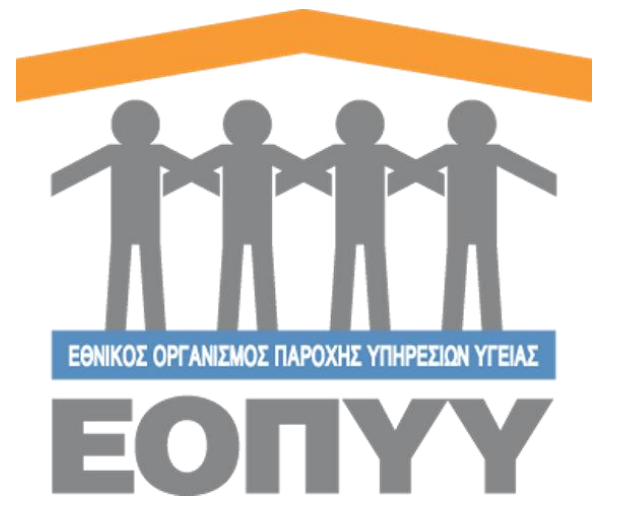

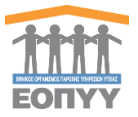

# Πίνακας Περιεχομένων

| Οδηγί<br>Επιτρ | ίες χρήσης εφαρμογής μητρώου ασθενών με Χρόνια Μυελογενή Λευχαιμία  (Χ,Μ,Λ<br>οπή | .)<br>1 |
|----------------|-----------------------------------------------------------------------------------|---------|
| Πίν            | ακας Περιεχομένων                                                                 | 2       |
| Πίν            | ακας Εικόνων                                                                      | 2       |
| 0.             | Εισαγωγή                                                                          | 3       |
| 1.             | Είσοδος στην εφαρμογή                                                             | 4       |
| 1.1            | Είσοδος χρήστη                                                                    | 4       |
| 1.2            | Κεντρική σελίδα χρήστη                                                            | 4       |
| 2.             | Μητρώο Λευχαιμίας – Φαρμακευτικές Αγωγές                                          | 5       |
| 2.1            | Αναζήτηση και εμφάνιση στοιχείων αιτήσεων φαρμακευτικών αγωγών                    | 5       |
| 2.2            | Προβολή αίτησης φαρμακευτικής αγωγής                                              | 6       |
| 2.3            | Έγκριση / Απόρριψη φαρμακευτικής αγωγής                                           | 7       |
| 3.             | Επικοινωνία                                                                       | 9       |
| 3.1            | Αποστολή Μηνύματος στον διαχειριστή                                               | 9       |

# Πίνακας Εικόνων

| Εικόνα 1- 1 Κεντρική οθόνη εισόδου χρήστη στην εφαρμογή                         | 4 |
|---------------------------------------------------------------------------------|---|
| Εικόνα 1- 2 Οθόνη με τις ενέργειες της Επιτροπής                                | 4 |
|                                                                                 |   |
| Εικόνα 2- 1 Επιλογή στο κεντρικό μενού Μητρώο Λευχαιμίας 🔿 Φαρμακευτικές Αγωγές | 5 |
| Εικόνα 2- 2 Αναζήτηση φαρμακευτικών αγωγών                                      | 5 |
| Εικόνα 2- 3 Παράδειγμα αναζήτησης φαρμακευτικών αγωγών                          | 5 |
| Εικόνα 2- 4 Οθόνη προβολής αίτησης φαρμακευτικής αγωγής                         | 6 |
| Εικόνα 2- 5 Πλήρη στοιχεία ασθενή                                               | 6 |
| Εικόνα 2- 6 Φάκελος ασθενή - κολόνα Φαρμακευτική Αγωγή                          | 7 |
| Εικόνα 2- 7 Παράδειγμα προβολής φαρμακευτικής αγωγής στο φάκελο ασθενή          | 7 |
| Εικόνα 2- 8 Κουμπιά έγκρισης / απόρριψης αγωγής                                 | 8 |
| Εικόνα 2- 9 Αναδυόμενο παράθυρο έγκρισης αγωγής                                 | 8 |
| Εικόνα 2- 10 Αναδυόμενο παράθυρο απόρριψης αγωγής                               | 8 |
|                                                                                 |   |
| Εικόνα 3-1 Επιλογή στο κεντρικό μενού Διαχείριση → Επικοινωνία                  | 9 |

| Εικόνα 3- 1 | Επιλογή στο κεντρικό | ο μενού Διαχεί | .ριση 🔶 Ετ | πικοινωνίο | ι | 9 |
|-------------|----------------------|----------------|------------|------------|---|---|
| Εικόνα 3- 2 | Φόρμα Επικοινωνίας.  |                |            |            |   |   |

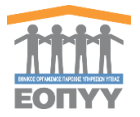

Το μητρώο ασθενών με Χρόνια Μυελογενή Λευχαιμία (Χ.Μ.Λ.), είναι μία διαδικτυακή εφαρμογή που υποστηρίζει την καταγραφή και παρακολούθηση της πορείας της θεραπείας των ασθενών με (Χ.Μ.Λ.). Για την ασφαλή και εύρυθμη λειτουργία της εφαρμογής κάθε χρήστης της εφαρμογής αντιστοιχίζεται σε ένα ρόλο. Οι ρόλοι που δημιουργήθηκαν για τις ανάγκες αυτής της εφαρμογής είναι οι ακόλουθοι (εμφανίζονται αλφαβητικά):

- Διαχειριστής
- Επιτροπή ΕΟΠΥΥ
- Ιατρός
- Φαρμακοποιός ΕΟΠΥΥ

Σε αυτό το έγγραφο αναλύεται ο ρόλος της Επιτροπής ΕΟΠΥΥ για ασθενείς λευχαιμίας. Διευκρινίζεται ότι στην ανάλυση που ακολουθεί ο όρος «χρήστης» αναφέρεται στην Επιτροπή.

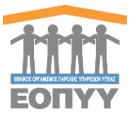

#### 1.1 Είσοδος χρήστη

Ο χρήστης επισκέπτεται τη σχετική ιστοσελίδα (<u>https://apps.ika.gr:20002/Registries</u>) και συμπληρώνει τα στοιχεία εισόδου (μοναδικό όνομα χρήστη, κωδικό πρόσβασης) (Εικόνα 1-1).

| ΕΟΠΥΥ                       |
|-----------------------------|
| Όνομα Χρήστη                |
| Κωδικός                     |
| Είσοδος                     |
| Copyright © 2017 Е.О.П.Ү.Ү. |

Εικόνα 1-1 Κεντρική οθόνη εισόδου χρήστη στην εφαρμογή

#### 1.2 Κεντρική σελίδα χρήστη

Στη συνέχεια, εισέρχεται στην κεντρική σελίδα διαχείρισης της εφαρμογής, πατώντας το κουμπί Είσοδος που τον οδηγεί ανάλογα με τον ρόλο σε σχετική οθόνη. (Εικόνα 1-2)

| Μητρώο Λευχαιμίας      |
|------------------------|
| 📋 Φαρμακευτικές Αγωγές |
| Διαχείριση             |
| 🐱 Επικοινωνία          |
| ? Οδηνίες Χρήσης       |

Εικόνα 1-2 Οθόνη με τις ενέργειες της Επιτροπής

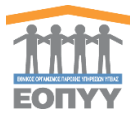

## 2. Μητρώο Λευχαιμίας - Φαρμακευτικές Αγωγές

Επιλέγοντας από το μενού διαχείρισης Μητρώο Λευχαιμίας → Φαρμακευτικές Αγωγές ο χρήστης οδηγείται στην λίστα με όλες τις φαρμακευτικές αγωγές. (Εικόνα 2-1)

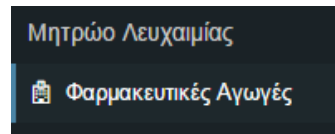

Εικόνα 2-1 Επιλογή στο κεντρικό μενού Μητρώο Λευχαιμίας - Φαρμακευτικές Αγωγές

2.1 Αναζήτηση και εμφάνιση στοιχείων αιτήσεων φαρμακευτικών αγωγών

Ο χρήστης κάνει αναζήτηση με βάση το Α.Μ.Κ.Α., το επώνυμο, το όνομα του ασθενούς και την κατάσταση της αγωγής. (Εικόνα 2-2)

| A.M.K.A.         Eműveye         Dvoge         Knidraonj           A.M.K.A. Astonic,         Eművege Astonic,         Dvoge Astonic,         - • •         ANAZATIVEH | ΑΙΤΗΣΕΙΣ ΦΑΡΜΑΚΕΥΤΙΚΩΝ ΑΓΩΓΩΝ ΛΕΥΧΑΙΜΙΑΣ |      |                  |                |           |           |  |  |
|----------------------------------------------------------------------------------------------------|------------------------------------------|------|------------------|----------------|-----------|-----------|--|--|
| Α.Μ.Κ.Α. Ασθενούς - • ΑΝΑΖΗΤΗΣΗ                                                                                                    | A.M.K.A.                                 |      | Επώνυμο          | Όνομα          | Κατάσταση |           |  |  |
|                                                                                                    | A.M.K.A. Addi                            | νούς | Επώνυμο Ασθενούς | Ονομα Ασθενούς |           | ANAZHTHEH |  |  |

Εικόνα 2-2 Αναζήτηση φαρμακευτικών αγωγών

Για παράδειγμα ο χρήστης αναζητεί φαρμακευτικές αγωγές, πληκτρολογώντας

«01015613696» στο φίλτρο αναζήτησης **Α.Μ.Κ.Α.** και πατώντας το κουμπί (Εικόνα 2-3).

| ΑΙΤΗΣΕΙΣ            | ΑΙΤΗΣΕΙΣ ΦΑΡΜΑΚΕΥΤΙΚΩΝ ΑΓΩΓΩΝ ΛΕΥΧΑΙΜΙΑΣ     |                             |                  |             |           |         |  |  |  |  |
|---------------------|----------------------------------------------|-----------------------------|------------------|-------------|-----------|---------|--|--|--|--|
| A.M.K.A.<br>0101561 | Επώνυμο           3696         Επώνυμο Ασθεν | ύνομα<br>ούς Ονομα Ασθενούς | Κατάσταση - • ΑΝ | AZHTHEH     |           |         |  |  |  |  |
| Εμφάνιση            | Euedwan 25 • Cypaels                         |                             |                  |             |           |         |  |  |  |  |
| A/A                 | Επώνυμο                                      | Όνομα                       | Ημινία Γέννησης  | A.M.K.A.    | Κατάσταση |         |  |  |  |  |
| 1                   | ΜΑΥΡΟΕΙΔΗΣ                                   | ΧΡΗΣΤΟΣ                     | 01/01/1956       | 01015613696 | Αναμονή   | Προβολή |  |  |  |  |
| 2                   | ΜΑΥΡΟΕΙΔΗΣ                                   | ΧΡΗΣΤΟΣ                     | 01/01/1956       | 01015613696 | Εγκριση   | Προβολή |  |  |  |  |

Εικόνα 2-3 Παράδειγμα αναζήτησης φαρμακευτικών αγωγών

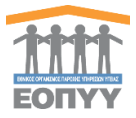

#### 2.2 Προβολή αίτησης φαρμακευτικής αγωγής

Πατώντας το κουμπί της προβολής πάνω στη λίστα στην εγγραφή που είναι σε «Αναμονή» Έκρισης (Εικόνα 2-3) ο χρήστης έχει πρόσβαση στη φαρμακευτική αγωγή του ασθενή αλλά και στον πλήρη φάκελο του **(Ιστορικό χαρακτηριστικόν νοήσου , Ιστορικό εξετάσεων** παρακολούθησης, Φαρμακευτική Αγωγή, Νοσηλείες) (Εικόνα 2-4). Επίσης μπορεί να δει τα πλήρη στοιχεία του ασθενή πατώντας το κουμπί της προβολής πάνω δεξιά όπως φαίνεται στην Εικόνα 2-4 και κατά συνέπεια στην Εικόνα 2-5.

| Art Art 1051567.000           Karden Bocklok Adard           Colora Bocklok Adard           Dipoloh/g Boguaccumarki, Ayuoyhy,         Backac Adlern           Kandensong, ES Angunty         Extract Adlern           Ceptimum Istration, Argenting, Angung, Colora Adgenting, Tangahan, Angung, Colora Adgenting, Tangahan, Angung, Colora Adgenting, Tangahan, Angung, Colora Adgenting, Tangahan, Angung, Angung, Angung, Angung, Tangahan, Angung, Angung, Angu                                                                                                    | Ανωνή Νοσηλείες                                                  |                         |
|----------------------------------------------------------------------------------------------------|------------------------------------------------------------------|-------------------------|
| Rodgewall         Becklog Andrewing         Edecklog Andrewing         Edecklog Andrewing         Compande Specificationary magneticationary magnetefeet magneticationary ma                                                                                                    | Avuvń Nomiziec                                                   |                         |
| Dipploh(t) dopukaturunt; 6, Anuvriy;         dokulo; Adlarut)                Akrindman; 12, Angunti-               Akrindman; 12, Angunti-               Intropid (gapatan): marking widewide               Angunti-             Survisority, 6, Marking               Intropid (gapatan): marking widewide               Angunti-             Survisority, 6, Marking               Intropid (gapatan): marking               Survisority, 6, Marking                 Dopplania               Appartmet, Tangen               Angunti-             Survisority, 6, Marking               Survisority, 6, Marking               Survisority, 6, Marking               Marking               Survisority, 6, Marking               Survisority, 6, Marking               Marking               Survisority, 6, Marking               Marking               Survisority, 6, Marking               Barting               Survisority, 6, Marking               Barting               Survisority, 6, Marking               Barting               Survisority, 6, Marking               Barting               Survisority, 6, Marking               Barting               Survisority, 6, Marking               Survisority, 6, Marking <td< td=""><td>Ανωνή Νοσηλείες</td><td></td></td<>                                                                                                    | Ανωνή Νοσηλείες                                                  |                         |
| Δ Κατόπουση: είλ Ανομογία         Οτορκά εξι Ανομογία         Οτορκά εξι Ανομογί                                                                                                    | Ανωνή Νοσηλείες                                                  |                         |
| Originary (arpha)c         Συνοοπρότητα           Φόρματα<br>1         Δρατική Ουρία         Δρατική Ουρία         Μορφή         Συγκρή         Δρατική<br>Ουρίαςτα<br>Ποτοτρημή         Απατήτηση<br>Ουρίαςτα<br>Το το Αποτήτηση         Απατήτηση<br>Ουρίαςτα<br>Το Το Αποτήτηση         Απατήτηση<br>Ουρίαςτα<br>Νοτημή         Απατήτηση<br>Ουρίαςτα<br>Νοτημή         Απατήτη Ουρίαςτα<br>Νοτημή         Απατήτημα στηματή στη                                                                                                    | control considered                                               |                         |
| Δαν Τράθμαι Ιστορά<br>Φάτρματο<br>Φάτρματο<br>Λ.Α. Βάθματος<br>Τ΄ 12 ΜΑΤΤΙΝΕ ΤΕΥΑ<br>1 12 ΜΑΤΤΙΝΕ ΤΕΥΑ<br>1 12 ΜΑΤΤΙΝΕ ΤΕΥΑ<br>1 12 ΜΑΤΙΝΕ ΤΕΥΑ<br>1 12 ΜΑΤΙΝΕ ΤΕΥΑ<br>1 12 Μ |                                                                  |                         |
| Ophyceria         And Adjourning Adjourning Control for State State S                                                                                                    |                                                                  |                         |
| And Report         Apparting Organish         Apparting Organish         Apparting Organ                                                                                                    | Διάρκεια Ηλικία<br>Παρούσας Παρούσας<br>ης Κατάστασης Κατάσταση/ | Ηλικία<br>ς Σήμερα Ημερ |
| Allegers<br>Mark Examples Orwands Apartmed Onolis Mappel Analysis Control Mappel Analysis Control Mark Analysis Control Mark Apartmed Onolis Mappel Analysis Control Mark Apartmed Onolis Mark Apartmed Onolis Control Mark Apartmed Onolis Control Mark                                                                                                    | 1 ημέρα 61                                                       | 61 15/12                |
| 1 12 IMATINB TEVA IMATINB MESILATE P.C.TAB 400803 3 1 NAI CONSIN                                                                                                    |                                                                  | •                       |
| 3 <b>3</b>                                                                                                    |                                                                  |                         |
|                                                                                                    |                                                                  |                         |
| Στοχεία Φαρμοκευτικής Αγωγής                                                                                                    |                                                                  |                         |
| Μοναδιαίς Κωδικές Αγογής 97331339                                                                                                    |                                                                  |                         |
| Ημερομηνία Έναρξης Αγιωγής 15/12/2017                                                                                                    |                                                                  |                         |
|                                                                                                    |                                                                  |                         |
| AD089944 EEX8024                                                                                                    |                                                                  |                         |

Εικόνα 2-4 Οθόνη προβολής αίτησης φαρμακευτικής αγωγής

| Με το κουμπί                                      | ΕΠΙΣΤΡΟΦΗ ΣΤΗ ΑΓΩΓΗ | επιστρέφει πίσω στην αγωγή και με το κουμπί | 🛓 ΕΞΑΓΩΓΗ ΣΕ PDF |  |  |  |  |  |
|---------------------------------------------------|---------------------|---------------------------------------------|------------------|--|--|--|--|--|
| εξάγει τα στοιχεία του Ασθενή σε PDF (Εικόνα 2-5) |                     |                                             |                  |  |  |  |  |  |

| ΜΑΥΡΟΕΙΔΗΣ ΧΡΗΣΤΟΣ         |             |                                      |             |                                      |
|----------------------------|-------------|--------------------------------------|-------------|--------------------------------------|
| A.M.K.A.: 01015613696      |             |                                      |             |                                      |
| Προβολή Ασθενή             |             |                                      |             | ▲ ΕΞΑΓΩΓΉ ΣΕ PDF ΕΠΙΣΤΡΟΦΗ ΣΤΗ ΑΓΩΓΗ |
|                            |             |                                      |             |                                      |
| Στοιχεία Φακέλου           |             |                                      |             |                                      |
| Μοναδικός Κωδικός          | 194         | Ημινία Τελευταίας Ενημέρωσης Φακέλου | 11/04/2017  |                                      |
| Ημ/νία Δημιουργίας Φακέλου | 28/10/2015  |                                      |             |                                      |
| Προσωτικά Στοιχεία         |             |                                      |             |                                      |
| Droug                      | XPHETOE     | AMKA                                 | 01015613696 |                                      |
| Επίμαμο                    | ΜΑΥΡΟΕΙΛΗΣ  | Φύλο                                 | Boory       |                                      |
| Dataisano                  | MAYPOFIAHS  | Αριθμός Ατλτίου Ταυτότοτος           |             |                                      |
| Motorizatio                | FEOPEIA     | Αριθμός Ματούου Ασμαλιστικού Ταυτίου | 10822741    |                                      |
| Ημερομηνία Γέννησης        | 01/01/1956  |                                      |             |                                      |
|                            |             |                                      |             |                                      |
| Στοιχεία επικοινωνίας      |             |                                      |             |                                      |
| Οδός                       | ΛΕΩΦ ΙΩΝΙΑΣ | Πόλη                                 |             |                                      |
| Αριθμός                    | 88          | Σταθερό                              | 6939479597  |                                      |
| т.к.                       | 10446       | Κινητό                               |             |                                      |
| Λοιπά στοιχεία             |             |                                      |             |                                      |
| Οικογενειακή κατάσταση     | Άγαμος      | Αριθμός Τέκνων                       |             |                                      |
| Ύψος                       | 1.75        | Βάρος                                | 85          |                                      |
|                            |             |                                      |             |                                      |
|                            |             |                                      |             |                                      |

Μητρώο με βάση τις διατάξεις του αρ.8 παρ.στ του Νόμου 4238/2014

Εικόνα 2-5 Πλήρη στοιχεία ασθενή

Στον πλήρη φάκελο σε κάθε κολόνα μπορεί να προβάλει πληροφορίες σχετικές με τον φάκελο. (Εικόνα 2-6) Ακολουθεί παράδειγμα προβολής νοσηλείας από τον φάκελο του ασθενή. (Εικόνα 2-7)

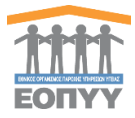

| στορ          | ικό χαρακτηριστικών νόσου | Ιστορικό εξετάσεων παρ | ακολούθησης | Φαρμακευτική Αγωγή | Νοσηλείες            |  |  |
|---------------|---------------------------|------------------------|-------------|--------------------|----------------------|--|--|
| Συννοσηρότητα |                           |                        |             |                    |                      |  |  |
| A/A           | Μοναδικός Κωδικός         | Ημερ/νία Έναρξης       | Κατάστασι   | 1                  |                      |  |  |
| 1             |                           | 10/12/2015             | Εγκριση     |                    | Προβολή !!           |  |  |
|               | 22394626                  | 15/12/2017             | Εγκριση     |                    | Προβολή              |  |  |
|               | 0700/000                  | 45/40/0047             |             |                    | <b>D</b> = = 0 = 1.4 |  |  |

Εικόνα 2-6 Φάκελος ασθενή - κολόνα Φαρμακευτική Αγωγή

Σε οποιαδήποτε προβολή στον ιατρικό φάκελο ο χρήστης έχει την δυνατότητα είτε πατώντας το κουμπί <sup>ΕΠΙΣΤΡΟΦΗ ΣΤΗ ΑΓΩΓΗ</sup> να γυρίσει πίσω στην αγωγή του ασθενή είτε να πατήσει το κουμπί <sup>Δ</sup>ΕΞΑΓΩΓΗ ΣΕ PDF</sup> για να εξάγει σε PDF τα στοιχεία.

| AMKA: 0015613566                                                                                                    |            |                   |                         |   |   |   |     |  |
|----------------------------------------------------------------------------------------------------|------------|-------------------|-------------------------|---|---|---|-----|--|
| Προβολή Φαρμακευτικής Αγωγής ΕΤΙΤΡΟΟΗ ΙΤΗ ΑΓΩΓΗ                                                                                                    |            |                   |                         |   |   |   |     |  |
| 🛦 Προσοχή! Απαιτίτα έγκραη της φορμακιντικές αγωγές από την επηροτή ΕΟΠΥΥ                                                                                                    |            |                   |                         |   |   |   |     |  |
| Ффрана                                                                                                    |            |                   |                         |   |   |   |     |  |
| Α.Α. Διόρκατα αννητής (τη εξιδομόξης) Εμπορική Ονομοσία Φαρμέκου Δραστική Ουοία Μορφή Συνολική Ποσότητα Δάση (ορθμός δοιών) Συχνέηται (το έχτριζο Ολίγο) Απατείται έγκριση ΕΟΠΥΥ (ΝΟ); |            |                   |                         |   |   |   |     |  |
| 1 12 IMATINIB TEVA                                                                                                    |            | IMATINIB MESILATE | F.C.TAB 400MG/TAB BTX30 | 3 | 3 | 1 | NAI |  |
|                                                                                                    |            |                   |                         |   |   |   |     |  |
| Στοχεία Φαρμακευπεής Αψωγής                                                                                                    |            |                   |                         |   |   |   |     |  |
| Μοναδικός Κωδικός Αγωγής                                                                                                    | 97331339   |                   |                         |   |   |   |     |  |
| Ημερομηνία Έναρξης Αγωγής                                                                                                    | 15/12/2017 |                   |                         |   |   |   |     |  |
|                                                                                                    |            |                   |                         |   |   |   |     |  |

Εικόνα 2-7 Παράδειγμα προβολής φαρμακευτικής αγωγής στο φάκελο ασθενή

### 2.3 Έγκριση / Απόρριψη φαρμακευτικής αγωγής

Αν ο χρήστης θέλει να επεξεργαστεί τα στοιχεία των φαρμάκων (Διάρκεια συνταγής,

| Συνολική Ποσότητα) τότε πατάει το κουμπί<br>(Εικόνα 2-4) | Επεξεργασία | πάνω στη λίστα με τα φάρμακα. |
|----------------------------------------------------------|-------------|-------------------------------|
| Επεξεργασία Στοιχείων Φαρμάκου                           |             | ×                             |
| Διάρκεια συνταγής (σε εβδομάδες) *                       |             |                               |
| 12                                                       |             |                               |
| Συνολική ποσότητα *                                      |             |                               |
| 3                                                        |             |                               |
|                                                          |             | ΑΠΟΘΗΚΕΥΣΗ ΦΑΡΜΑΚΟΥ           |

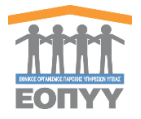

Ύστερα πατώντας ένα από τα δύο κουμπιά (Εικόνα 2-8) (Εικόνα 2-4) ο χρήστης έχοντας αξιολογήσει τον φάκελο και την φαρμακευτική αγωγή του ασθενή εμφανίζονται δύο αναδυόμενα παράθυρα (Εικόνα 2-9, Εικόνα 2-10) όπου μπορεί να πάρει την τελική του απόφαση.

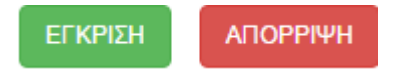

Εικόνα 2-8 Κουμπιά έγκρισης / απόρριψης αγωγής

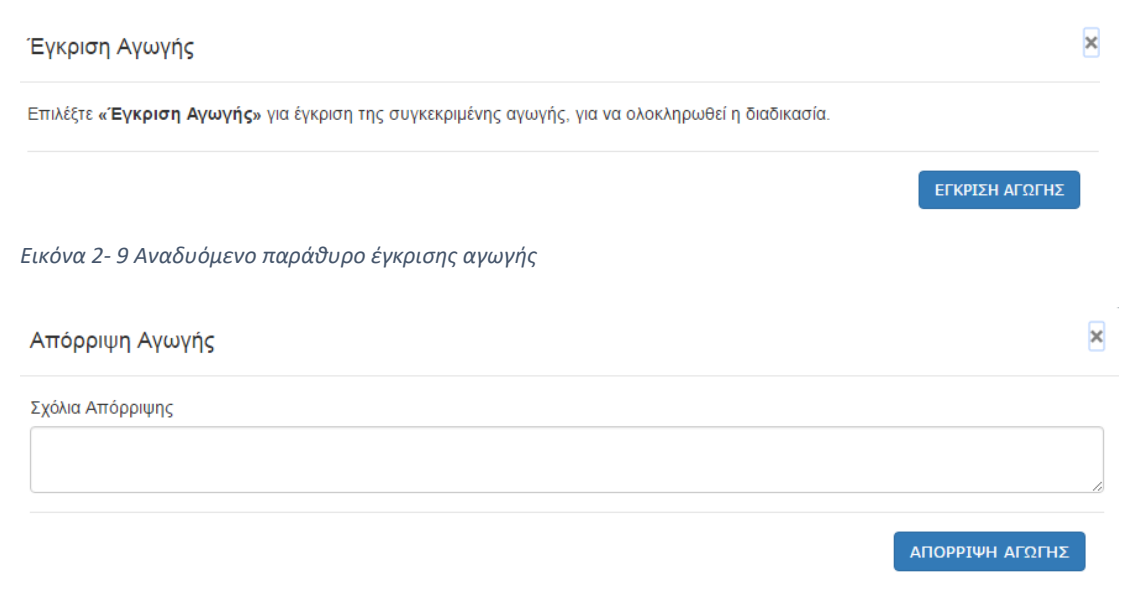

Εικόνα 2-10 Αναδυόμενο παράθυρο απόρριψης αγωγής

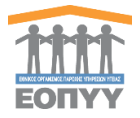

Επιλέγοντας από το μενού διαχείρισης Διαχείριση → Επικοινωνία οδηγείται στη φόρμα επικοινωνίας. (Εικόνα 2-1)

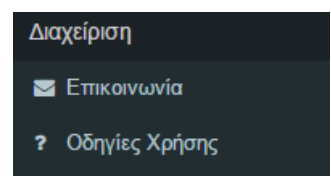

ΚΑΘΑΡΙΣΜΟΣ

Εικόνα 3-1 Επιλογή στο κεντρικό μενού Διαχείριση -> Επικοινωνία

3.1 Αποστολή Μηνύματος στον διαχειριστή

Φόρμα επικοινωνίας στην οποία ο χρήστης στέλνει email πατώντας το κουμπί στον διαχειριστή του συστήματος λαμβάνοντας υπόψιν την επικύρωση των στοιχείων. Σε περίπτωση λάθους τότε μπορεί να καθαρίσει όλα τα πεδία της φόρμας πατώντας το κουμπί

| · · ·                          |                     |
|--------------------------------|---------------------|
|                                |                     |
| ΕΠΙΚΟΙΝΩΝΙΑ                    |                     |
|                                |                     |
| Επικοινωνείστε μαζί μας        |                     |
| Ονομα                          |                     |
| Πλητερολογήστε το όνομα σας    |                     |
| Υποχρεωτικό Πεδίο              |                     |
| Τηλέφωνο                       |                     |
| Πλητερολογήστα το τηλέφωνο σος |                     |
| Υποχρεωτικό Γεδίο              |                     |
| Email                          |                     |
| test                           |                     |
| Μη έγκυρο Email                |                     |
| Μήνυμα                         |                     |
| Πληκτρολογήστε το μήνυμα σας   |                     |
|                                |                     |
|                                |                     |
|                                |                     |
| Version and B.Sr.              |                     |
| тадокилко лемо                 |                     |
|                                |                     |
|                                | ΚΑΘΑΡΙΣΜΟΣ ΑΠΟΣΤΟΛΗ |

Εικόνα 3-2 Φόρμα Επικοινωνίας